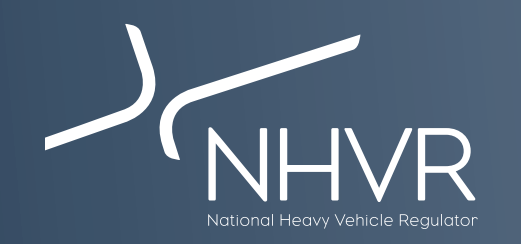

## NHVR Portal information sheet – South Australia Class 3

This information sheet is a quick reference on how to complete the most common South Australia Class 3 vehicle applications through the NHVR Portal at <u>www.service.nhvr.gov.au</u> **Please note:** This list is only a sample of the available configurations and any Class 3 combination can be submitted to the NHVR Portal.

| Vehicle                                                                             | Width | Length | Height | Mass   | Configuration                  | Steps                                                                                                    |
|-------------------------------------------------------------------------------------|-------|--------|--------|--------|--------------------------------|----------------------------------------------------------------------------------------------------|
|                                                                                     |       |        |        |        | Road trains                    |                                                                                                    |
| Double Road Trains<br>carrying over width<br>drill rig components -<br>Cooper Basin | 3.5   | 36.5   | 4.9    | 79t    | Inage is a representation only | <ol> <li>Select "Oversize and/or Overmass (OSOM)" configuration set</li> <li>Select "Road Train towing OS/OM/OSOM load"<br/>configuration</li> <li>Complete the application</li> </ol>                                                                                                    |
| Livestock Loading -<br>Double Road Train                                            | 2.5   | 36.5   | 4.6    | 85t    |                                | <ol> <li>Select "Road Train (Livestock)" configuration set</li> <li>Select the appropriate Road Train configuration that applies to<br/>your operations</li> <li>Select height of "4.3m to 4.6m"</li> <li>Select height reason as "By Construction"</li> <li>Select Load Type as "Livestock" and operations as "SA"</li> <li>Complete the application</li> </ol> |
| Livestock Loading -<br>Triple Road Train                                            | 2.5   | 53.5   | 4.6    | 124.5t |                                | <ol> <li>Select "Road Train (Livestock)" configuration set</li> <li>Select the appropriate Road Train configuration that applies to<br/>your operations</li> <li>Select height of "4.3m to 4.6m"</li> <li>Select height reason as "By Construction"</li> <li>Select Load Type as "Livestock" and operations as "SA"</li> <li>Complete the application</li> </ol> |

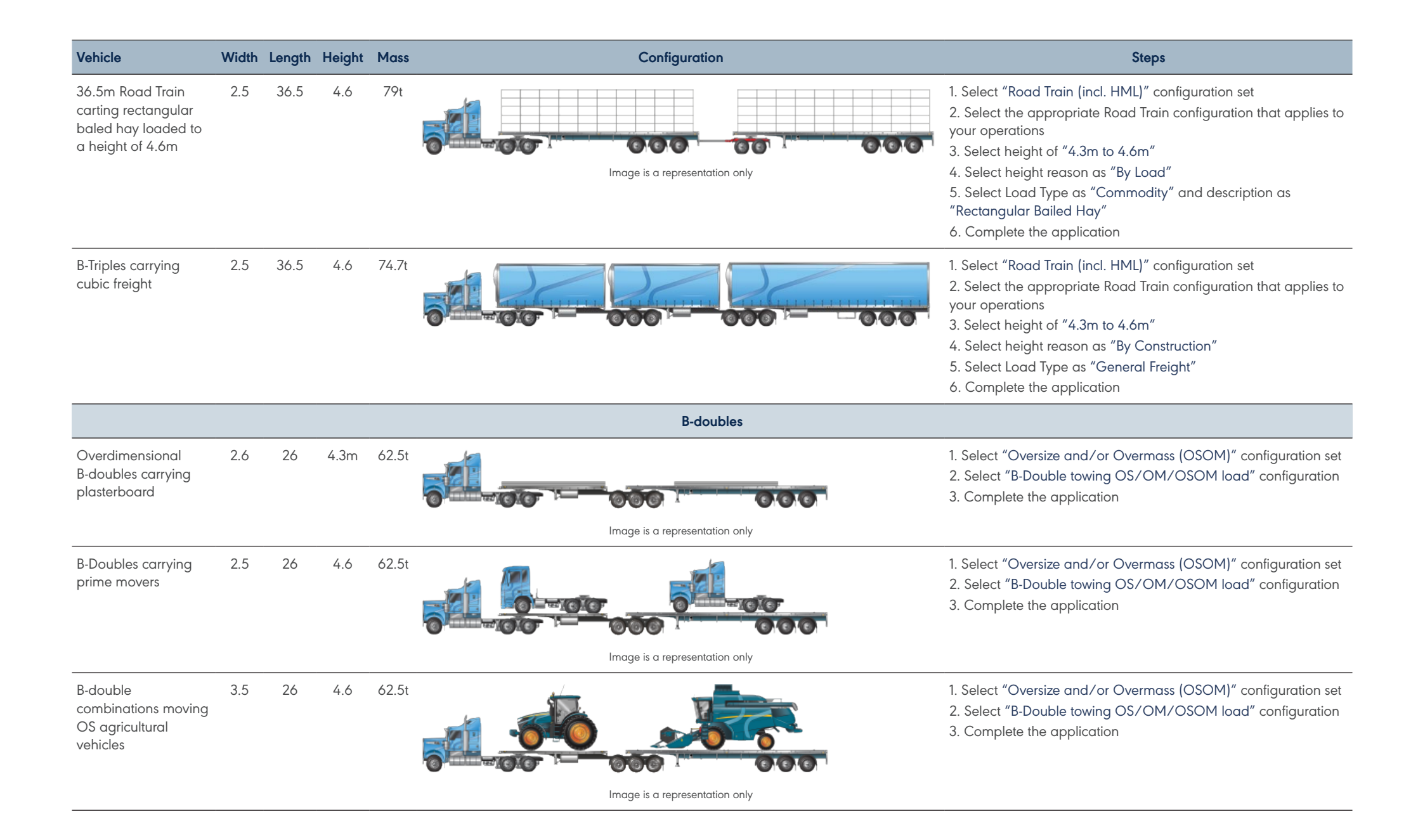

| Vehicle                                                | Width | Length | Height | Mass  | Configuration                  | Steps                                                                                                    |
|--------------------------------------------------------|-------|--------|--------|-------|--------------------------------|----------------------------------------------------------------------------------------------------|
|                                                        |       |        |        |       | Нау                            |                                                                                                    |
| Round hay bales<br>loaded flat                         | 3.4   | 19     | 4.6    | 42.5t | Image is a representation only | <ol> <li>Select "Prime and semi-trailer (incl. HML)" configuration set</li> <li>Select "Prime and semi-trailer (OSOM)" configuration</li> <li>Select Load Type as "Divisible"</li> <li>Complete the application</li> </ol>                                                   |
| Round hay bales rigid<br>truck and trailer             | 3.4   | 19     | 4.3    | 42.5t | Image is a representation only | <ol> <li>Select "Oversize and/or Overmass (OSOM)" configuration set</li> <li>Select "Rigid truck and dog towing OS/OM/OSOM load"<br/>configuration</li> <li>Select Load Type as "Divisible"</li> <li>Complete the application</li> </ol>                                     |
| Large Rolls of Hay                                     | 3.4   | 19     | 4.3    | 42.5t | Image is a representation only | <ol> <li>Select "Prime and semi-trailer (incl. HML)" configuration set</li> <li>Select "Prime and semi-trailer (OSOM)" configuration</li> <li>Select Load Type as "Divisible"</li> <li>Complete the application</li> </ol>                                                   |
| Hay medium square<br>bales                             | 2.5   | 19     | 4.6    | 42.5t | Image is a representation only | <ol> <li>Select "Prime and semi-trailer (incl. HML)" configuration set</li> <li>Select "Prime and semi-trailer (OSOM)" configuration</li> <li>Select Load Type as "Divisible"</li> <li>Complete the application</li> </ol>                                                   |
|                                                        |       |        |        |       | Other                          |                                                                                                    |
| Restricted access for<br>dump trucks                   | -     | -      | -      | -     | 0-00                           | <ol> <li>Select "Miscellaneous Configuration" configuration set</li> <li>Select "Dump Truck" configuration</li> <li>Complete the application</li> </ol>                                                                                                    |
| Towing a converter<br>dolly behind an<br>oversize load | 3.5   | 25     | 4.6    |       | Image is a representation only | <ol> <li>Select "Prime and semi-trailer (incl. HML)" configuration set</li> <li>Select "Prime and semi-trailer (OSOM)" configuration</li> <li>Select "Add Component"</li> <li>Select "Dollies" and select the dolly to be towed</li> <li>Complete the application</li> </ol> |

| Vehicle                                                                               | Width | Length | Height  | Mass  | Configuration                  | Steps                                                                                                    |
|---------------------------------------------------------------------------------------|-------|--------|---------|-------|--------------------------------|----------------------------------------------------------------------------------------------------|
| Indivisible items to<br>be transported in<br>containers like crates<br>and flat racks | -     | -      | -       | -     | Image is a representation only | <ul> <li>For Prime mover low loader configurations</li> <li>1. Select "Oversize and/or Overmass (OSOM)" configuration set</li> <li>2. Select "Prime mover towing OS/OM/OSOM load" configuration</li> <li>3. Complete the application</li> <li>For Prime mover and semi-trailer configurations</li> <li>1. Select "Prime and semi-trailer (Incl. HML)" configuration set</li> <li>2. Select "Prime and semi-trailer (OSOM)" configuration set</li> <li>2. Select "Prime and semi-trailer (OSOM)" configuration</li> <li>3. Complete the application</li> <li>For Road Train configurations</li> <li>1. Select "Oversize and/or Overmass (OSOM)" configuration set</li> <li>2. Select "Road Train towing OS/OM/OSOM load" configuration</li> <li>3. Complete the application form</li> <li>For B-Double configurations</li> <li>1. Select "Oversize and/or Overmass (OSOM)" configuration set</li> <li>2. Select "B-Double towing OS/OM/OSOM load" configuration set</li> <li>3. Select "B-Double towing OS/OM/OSOM load" configuration</li> <li>3. Complete the application</li> </ul> |
| Delivery of 27.5<br>B-doubles to WA<br>(empty travel only)                            | 2.5   | 27.5   | 4.3/4.6 | 42.5t |                                | <ol> <li>Select "Custom build your own" configuration set</li> <li>Select "Add Component"</li> <li>Select Prime mover</li> <li>Select "Add Component"</li> <li>Select A trailer</li> <li>Select "Add Component"</li> <li>Select "Add Component"</li> <li>Select Semi-trailer</li> <li>Click word "OVERALL"</li> <li>Select application type as "Custom B-Double"</li> <li>Complete the application</li> </ol>                                                                                                    |
| Rigid truck & quad<br>dog trailer                                                     | 2.5   | 23     | 4.3     | 55.5t |                                | <ol> <li>Select "Truck and dog" configuration set</li> <li>Select "Rigid-truck and dog (23m in length South Australia operators only)" configuration</li> <li>Complete the application</li> </ol>                                                                                                    |
| Pipes carried<br>transversely                                                         | 2.65  | 19     | 4.3     | 42.5t | Image is a representation only | <ol> <li>Select "Oversize and/or Overmass (OSOM)" configuration set</li> <li>Select "Prime mover towing OS/OM/OSOM load"<br/>configuration</li> <li>Select Load Type of "Divisible"</li> <li>Complete the application</li> </ol>                                                                                                    |